# Nuovo Portale per la prenotazione on-line dell'accertamento presso la Commissione Medica Locale (CML) di Ancona

Disponibile al seguente sito (link) : <u>https://teknecloud.it/PORTAL-ANCONA/</u>

## Schermata iniziale

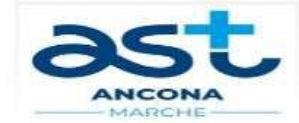

## Servizio di Prenotazione Online

Benvenuto nel Portale di Prenotazione Online dell'AST di Ancona.

Questo servizio permette la **prenotazione** delle visite presso la **Commissione Medica Locale Patenti** e gli ambulatori della **Medicina Legale Territoriale**.

Per procedere utilizza la funzione PRENOTA.

Se invece disponi già di una prenotazione, puoi integrare la documentazione con la funzione CARICA o eliminarla con la funzione ELIMINA

#### Chi contattare in caso di bisogno

La segreteria della Commissione Medica Locale 071.8705570 (patologie) o 071.8705521 (alcool e stupefacenti) è a disposizione nei giorni non festivi di martedì e giovedì dalle ore 9 alle ore 11.

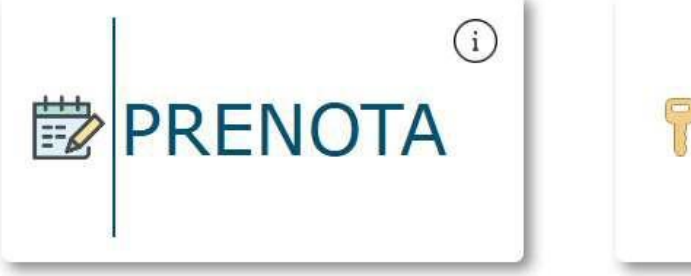

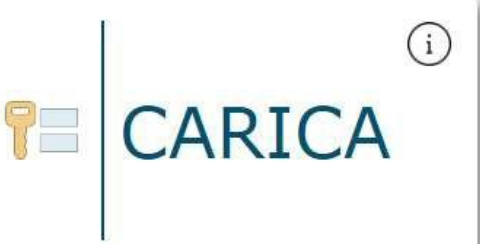

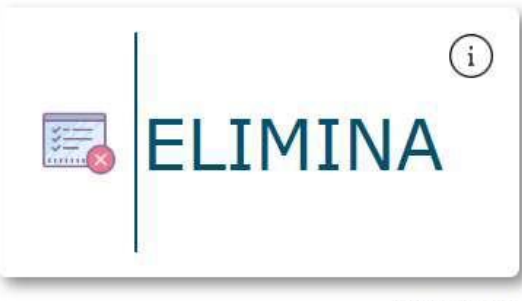

La schermata iniziale è suddivisa in tre sezioni:

### 1. PRENOTA:

Cliccando sulla finestra "PRENOTA" è possibile inserire i dati anagrafici dell'utente e quelli della patente eventualmente posseduta, compilare l'autodichiarazione relativa al proprio stato di salute, nonché caricare foto e firma. È possibile, quindi, selezionare la data e l'ora della visita.

Al termine della procedura, sarà generato un documento contenente tutte le indicazioni per l'espletamento della visita presso la CML che verrà inviato automaticamente all'indirizzo mail precedentemente inserito dal richiedente.

NB: valutare se inserire l'indirizzo mail dell'utente o quello del suo delegato.

#### 2. CARICA:

La sezione "CARICA" consente di caricare, in forma scansionata ed in formato pdf, la documentazione sanitaria necessaria per l'accertamento e l'attestazione dei versamenti effettuati. Il richiedente, sempre all'indirizzo mail precedentemente indicato, riceverà conferma dell'avvenuta trasmissione della documentazione sopracitata.

#### 3. ELIMINA:

La sezione "ELIMINA" consente al richiedente di eliminare una prenotazione precedentemente effettuata.

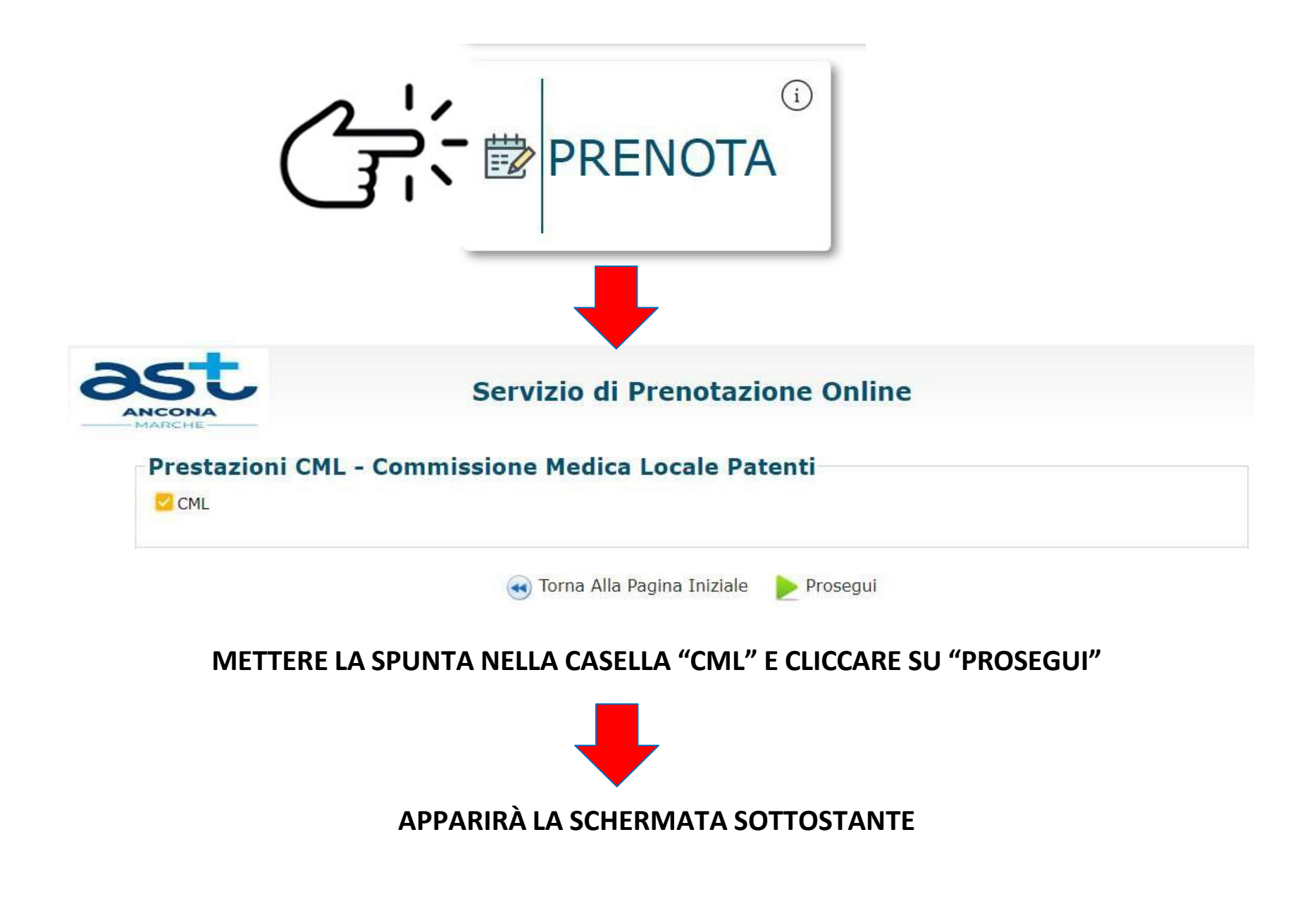

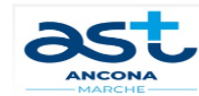

#### Servizio di Prenotazione Online

| Cognome*             |     | Nome*                                       |     | Sesso*            |
|----------------------|-----|---------------------------------------------|-----|-------------------|
| Data di Nascita*     |     | Luogo di Nascita*                           | (i) |                   |
|                      |     | Città di nascita se luogo di nascita estero |     |                   |
| Codice Fiscale*      |     |                                             |     |                   |
| Città Residenza*     |     | Provincia Residenza*                        |     | CAP Residenza*    |
| Toponimo Residenza*  | (1) | Indirizzo Residenza*                        |     | Civico Residenza* |
| 📋 Copia da Residenza |     |                                             |     |                   |
| Città Domicilio*     | í   | Provincia Domicilio*                        |     | CAP Domicilio*    |
| Toponimo Domicilio*  | v   | Indirizzo Domicilio*                        |     | Civico Domicilio* |
|                      |     |                                             |     |                   |
| Telefono*            |     | Email*                                      |     |                   |
|                      |     | Conferma Email*                             |     |                   |

< Torna Alla Pagina Precedente 🏻 🕨 Prosegui

ATTENZIONE: NEI CAMPI CHE PREVEDONO ELENCHI A DISCESA ("LUOGO DI NASCITA", "CITTÀ RESIDENZA" E "CITTÀ DOMICILIO") DEVE ESSERE SELEZIONATA LA VOCE INDICATA DAL SISTEMA CLICCANDOCI SOPRA. UNA VOLTA INSERITA LA CITTÀ DI RESIDENZA IL SISTEMA POPOLERÀ AUTOMATICAMENTE I CAMPI PROVINCIA E CAP. L'UTENTE, RELATIVAMENTE AL DOMICILIO PRESSO IL QUALE RICEVERE COMUNICAZIONI DALLA MOTORIZZAZIONE CIVILE A MEZZO POSTA, PUO' INDICARE UN INDIRIZZO DIVERSO DALLA RESIDENZA OPPURE CONFERMARE LO STESSO INDIRIZZO DELLA RESIDENZA CLICCANDO SUL TASTO "COPIA DA RESIDENZA".

| Città Residenza*    | í        | Provincia Residenza* | CAP Residenza*    |
|---------------------|----------|----------------------|-------------------|
| Toponimo Residenza* | <b>v</b> | Indirizzo Residenza* | Civico Residenza* |
| Copia da Residenza  |          |                      |                   |
| Città Domicilio*    | í        | Provincia Domicilio* | CAP Domicilio*    |
| Toponimo Domicilio* | Ŧ        | Indirizzo Domicilio* | Civico Domicilio* |

## L'ULTIMA VOCE INERENTE I DATI ANAGRAFICI DEL RICHIEDENTE È QUELLA DELL'INDIRIZZO MAIL AL QUALE SARANNO INVIATE TUTTE LE COMUNICAZIONI.

| Telefono* |            | Email*                            |
|-----------|------------|-----------------------------------|
|           |            | Conferma Email*                   |
|           |            |                                   |
|           | < Torna Al | la Pagina Precedente 🛛 🍉 Prosegui |

## NELLA SCHERMATA SUCCESSIVA IL RICHIEDENTE DOVRÀ SELEZIONARE LE DUE CASELLE IN CUI DICHIARA DI AVER PRESO ATTO DELL'INFORMATIVA SULLA PRIVACY E DEL TRATTAMENTO DEI DATI PERSONALI.

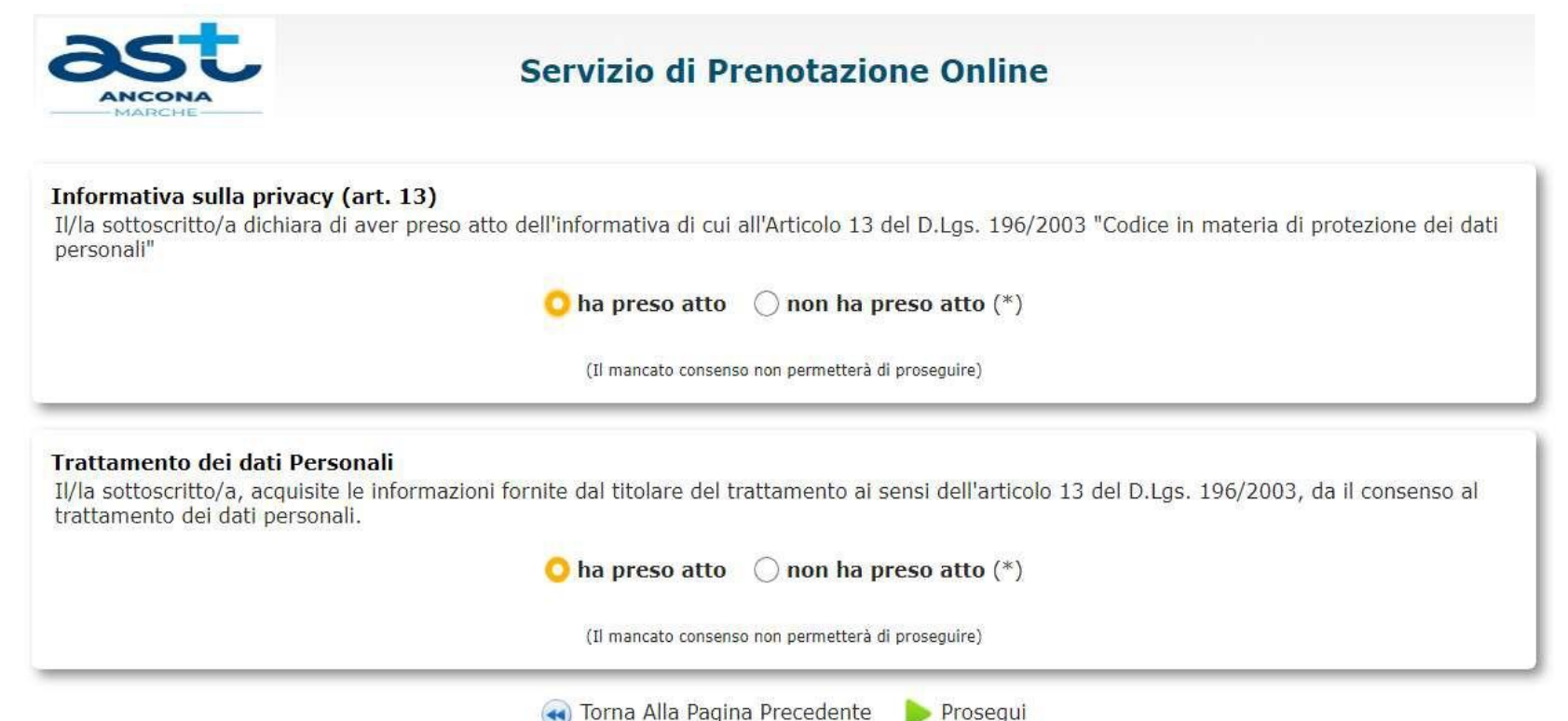

## A QUESTO PUNTO È NECESSARIO INSERIRE IL MOTIVO PER CUI VIENE RICHIESTA LA VISITA IN CML SELEZIONANDO LA VOCE CHE INTERESSA.

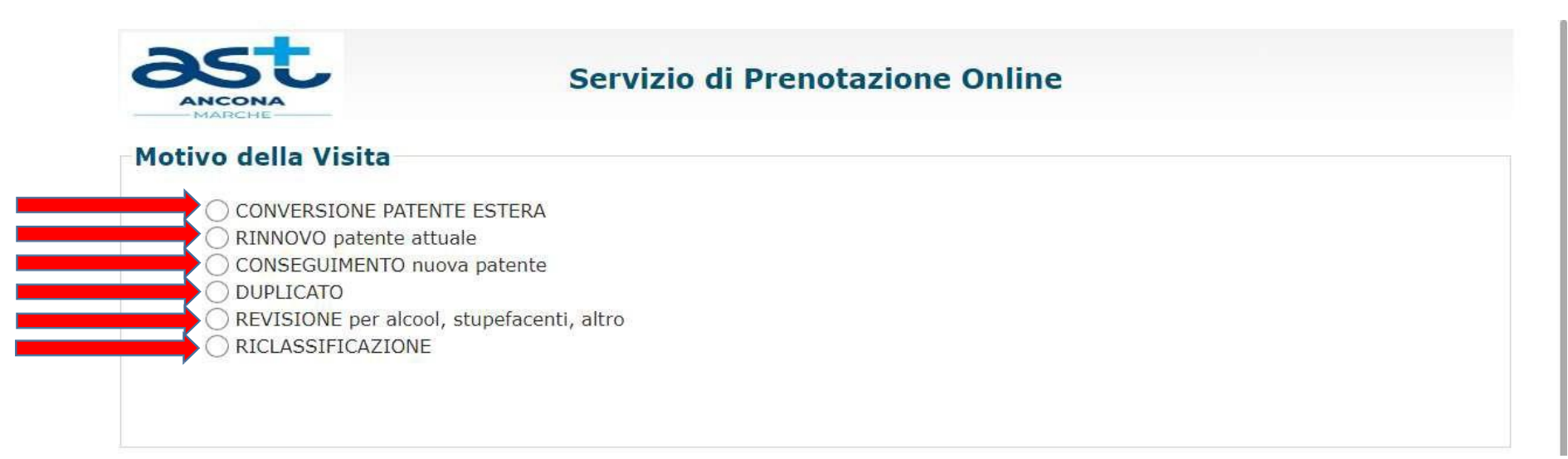

UNA VOLTA SELEZIONATO IL MOTIVO PER CUI SI RICHIEDE LA VISITA, È POSSIBILE INSERIRE I DATI DELLA PROPRIA PATENTE (NORMALE O SPECIALE).

| ORMALE:  | AM A2   | A1 A B1 B                 | □ C1 □ C □ C1 | E D1 D E           | C.A.P. 🗌 BE 🗌 CE 🗌 |
|----------|---------|---------------------------|---------------|--------------------|--------------------|
| PECIALE: | AMS A2S | □ A1S □ AS □ A4S<br>□ CES | B1S BS D      | C1S 🗆 BES 🗆 CS 🗆 D | S DIES DIS D       |
| AUTICA:  | Nautica |                           |               |                    |                    |
| lum and  |         |                           |               |                    |                    |
| umero    |         |                           |               |                    |                    |
| umero    |         |                           |               | -(i)               |                    |
| lane and |         |                           |               |                    |                    |

NELLA PAGINA SUCCESSIVA, È POSSIBILE CARICARE FOTO E FIRMA DELL'UTENTE (NB: NEL CASO DI REVISIONE DOVRÀ ESSERE CARICATA ANCHE LA LETTERA DELLA MOTORIZZAZIONE O DELLA PREFETTURA CHE DISPONE LA REVISIONE STESSA).

UNA VOLTA CARICATI I DOCUMENTI SOPRACITATI, CLICCARE SU "CONFERMA DOCUMENTI".

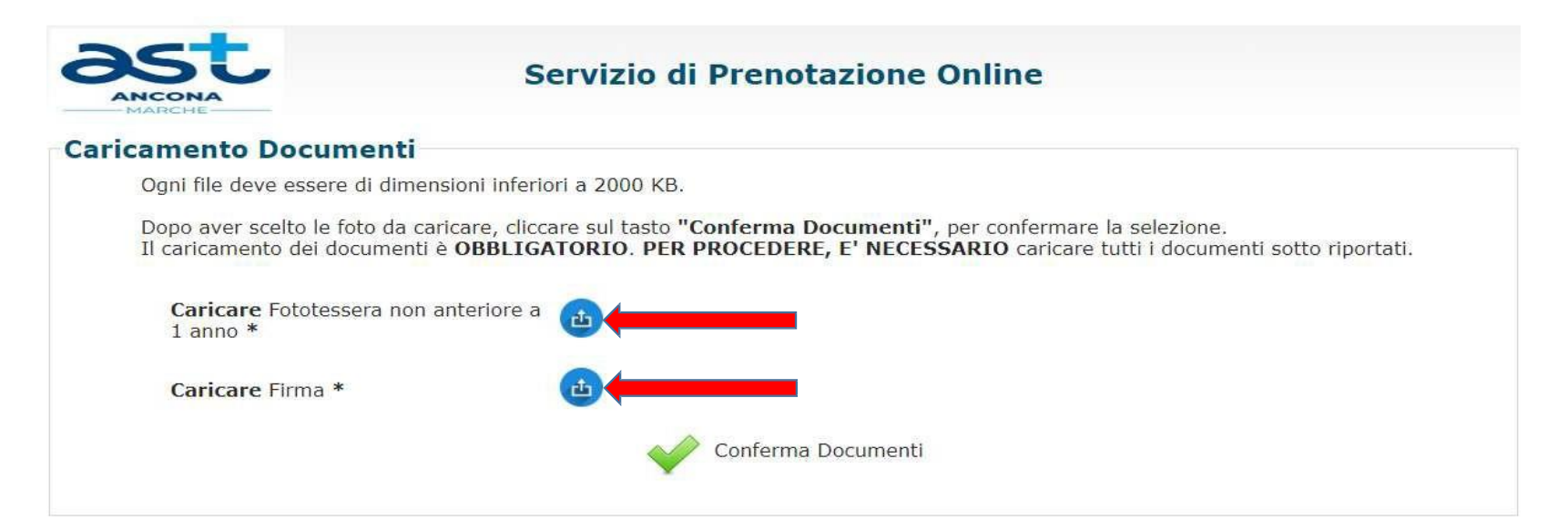

| Se il Recapito coi<br>inserite cliccando | rmazioni<br>ncide co<br>sul puls | riguardanti il Recapito a cui de<br>n l'indirizzo di Residenza è po<br>ante "Copia da Residenza". | eve essere spedita la pat<br>ssibile riportare automat | ente.<br>icamente le informazioni precedentement |
|------------------------------------------|----------------------------------|---------------------------------------------------------------------------------------------------|--------------------------------------------------------|--------------------------------------------------|
| 📋 Copia da Residenza                     | a 🙆                              | Copia da Domicilio                                                                                |                                                        |                                                  |
| Toponimo*                                | ٣                                | Indirizzo*                                                                                        |                                                        | Civico*                                          |
|                                          |                                  | Provincia*                                                                                        | CAP*                                                   |                                                  |

< Torna Alla Pagina Precedente 🛛 🍉 Prosegui

NEL RIQUADRO "DATI RECAPITO PATENTE" IL RICHIEDENTE PUÒ SCEGLIERE L'INDIRIZZO CLICCANDO SU "COPIA DA RESIDENZA" OPPURE "COPIA DA DOMICILIO". LA SCHERMATA SEGUENTE È QUELLA INERENTE L'AUTODICHIARAZIONE CIRCA IL PROPRIO STATO DI SALUTE. IL RICHIEDENTE DOVRÀ COMPILARE OGNI VOCE SELEZIONANDO L'IPOTESI CHE RICORRE ("SÌ" O "NO") E RISPONDENDO A QUANTO EVENTUALMENTE VERRÀ RICHIESTO DAL SISTEMA.

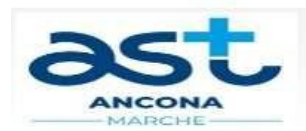

### Servizio di Prenotazione Online

| Dichiarazione in relazione agli stati patologici sotto indicati |      |      |
|-----------------------------------------------------------------|------|------|
| Sussistono patologie dell'apparato cardio-circolatorio          | SI 🔿 | NOC  |
| E' portatore di PACE - MAKER                                    | SI 🔿 | NOC  |
| E' portatore di DEFIBRILLATORE                                  | SI 🔿 | NOC  |
| E' portatore di ANEURISMA DELL'AORTA                            | SI 🔿 | NOC  |
| Soffre di ARTERIOPATIE OBLITERANTI agli arti inferiori          | SI 🔿 | NOC  |
| Sussiste diabete                                                | SI 🔿 | NOC  |
| Sussistono patologie del sistema nervoso                        | si 🔾 | NOC  |
| Soffre di EPILESSIA                                             | SI 🔿 | NOC  |
| Soffre di ISCHEMIA o EMORRAGIA CEREBRALE                        | SI 🔿 | NOC  |
| E' affetto da <b>PARKINSON</b>                                  | SI 🔿 | NOC  |
| Soffre di SCLEROSI MULTIPLA                                     | SI 🔿 | NOC  |
| Soffre di MIOPATIE                                              | SI 🔿 | NOC  |
| E' affetto da ALTRE MALATTIE NEUROLOGICHE                       | SI 🔿 | NO C |

## NELLA SCHERMATA SUCCESSIVA SARA', QUINDI, POSSIBILE PRENOTARE LA VISITA. IL SISTEMA PROPORRA' LA SEDE OVE EFFETTUARE L'ACCERTAMENTO, LE DATE E LE FASCE ORARIE DISPONIBILI.

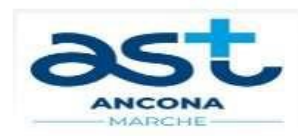

### Servizio di Prenotazione Online

Si consiglia di selezionare le sedute che hanno maggiore disponibilità di posti liberi in quanto potrebbero verificarsi problemi legati a due prenotazioni simultanee.

In questi casi, anche se vedete dei posti liberi, il sistema vi dirà che non può procedere con la prenotazione (posti prenotabili esauriti).

#### Selezionare una Seduta

| Data       | Descrizione | Fascia<br>Oraria | Sede                                                            | Numero<br>Posti<br>Disponibili |                       |
|------------|-------------|------------------|-----------------------------------------------------------------|--------------------------------|-----------------------|
| 14/01/2025 | FISIATRA    | 15:00 - 17:55    | Viale Cristoforo Colombo n.106, 60127,<br>Ancona - Palazzina 12 | 30                             | Click Per Prenotare   |
| 21/01/2025 | FISIATRA    | 15:00 - 17:55    | Viale Cristoforo Colombo n.106, 60127,<br>Ancona - Palazzina 12 | 30                             | Click Per Prenotare   |
| 28/01/2025 | FISIATRA    | 15:00 - 17:55    | Viale Cristoforo Colombo n.106, 60127,<br>Ancona - Palazzina 12 | 30                             | 🧟 Click Per Prenotare |
| 04/02/2025 | FISIATRA    | 15:00 - 17:55    | Viale Cristoforo Colombo n.106, 60127,<br>Ancona - Palazzina 12 | 30                             | 🧔 Click Per Prenotare |
| 11/02/2025 | FISIATRA    | 15:00 - 17:55    | Viale Cristoforo Colombo n.106, 60127,<br>Ancona - Palazzina 12 | 30                             | 🤿 Click Per Prenotare |
| 18/02/2025 | FISIATRA    | 15:00 - 17:55    | Viale Cristoforo Colombo n.106, 60127,<br>Ancona - Palazzina 12 | 30                             | Click Per Prenotare   |

## IL RICHIEDENTE, DOPO AVER CLICCATO SUL TASTO "CLICK PER PRENOTARE" RELATIVO ALLA SEDUTA PRESCELTA, DOVRA' SELEZIONARE ANCHE L'ORA IN CUI DESIDERA ESEGUIRE L'ACCERTAMENTO.

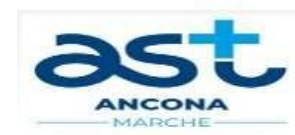

## Servizio di Prenotazione Online

#### Commissione: "FISIATRA " del: 11/03/2025

| Prog | Ora Visita | Prenota     | Prog | Ora Visita | Prenota |
|------|------------|-------------|------|------------|---------|
| 1    | 15:00      |             | 16   | 16:15      |         |
| 2    | 15:05      |             | 17   | 16:20      |         |
| 3    | 15:10      |             | 18   | 16:25      |         |
| 4    | 15:15      |             | 19   | 16:30      |         |
| 5    | 15:20      | - 14 - 14 - | 20   | 16:35      |         |
| 6    | 15:25      |             | 21   | 16:40      |         |
| 7    | 15:30      |             | 22   | 16:45      |         |
| 8    | 15:35      |             | 23   | 16:50      |         |
| 9    | 15:40      |             | 24   | 16:55      |         |
| 10   | 15:45      |             | 25   | 17:00      |         |
| 11   | 15:50      |             | 26   | 17:05      |         |
| 12   | 15:55      |             | 27   | 17:10      |         |
| 13   | 16:00      | - + - +     | 28   | 17:15      |         |
| 14   | 16:05      |             | 29   | 17:20      |         |
| 15   | 16:10      | 21          | 30   | 17:25      |         |

<br/>
Torna Alla Pagina Precedente 🛛 🍃 Conferma La Prenotazione

PER CONCLUDERE LA PRENOTAZIONE IL RICHIEDENTE DOVRA' CLICCARE SULLA VOCE "CONFFRMA LA PRENOTAZIONE".

IL SISTEMA, A QUESTO PUNTO, GENERERA' UN CODICE IDENTIFICATIVO (CHE L'UTENTE DOVRA' SEMPRE CONSERVARE PER SEGUIRE LA SUA PRATICA) E UNA MAIL CHE SARA' INVIATA ALL'INDIRIZZO MAIL INDICATO DAL RICHIEDENTE CONTENENTE LA CONFERMA DELLA PRENOTAZIONE, IL CODICE IDENTIFICATIVO SOPRACITATO, I FILES RELATIVI ALL'AUTODICHIARAZIONE COMPILATA, ALLA LETTERA DI PRENOTAZIONE, ALLA EVENTUALE DOCUMENTAZIONE SANITARIA ED A QUELLA AMMINISTRATIVA DA CARICARE NEL SISTEMA.

NELLA SEZIONE "CARICA" IL RICHIEDENTE DOVRA' ALLEGARE LA DOCUMENTAZIONE AMMINISTRATIVA (VERSAMENTI TRAMITE PAGOPA PER LA MCTC E BOLLETTINO POSTALE RELATIVO AL PAGAMENTO DELLA VISITA IN CML) E SANITARIA NECESSARIA AL SUO CASO (RICORDATA DAL SISTEMA).

È POSSIBILE ACCEDERE AL CARICAMENTO, INSERENDO I DATI RICHIESTI DAL SISTEMA.

| ANCONA | Servizio di Prenotazione Online |
|--------|---------------------------------|
|        | Id. prenotazione web*           |
|        | Codice Fiscale*                 |
|        | Data di Nascita*                |
|        | Indirizzo Email*                |

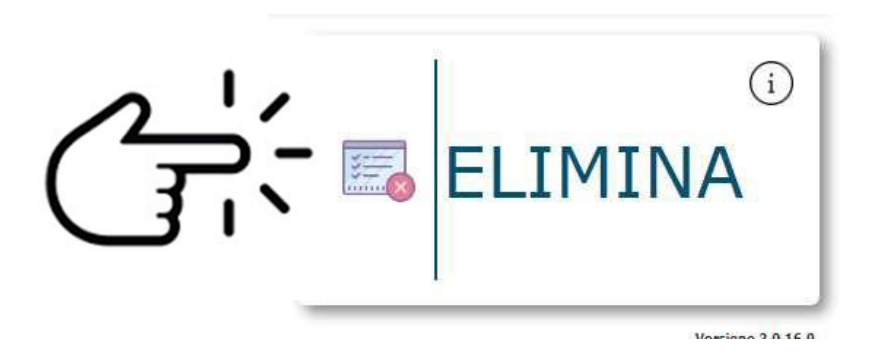

## NELLA SEZIONE "ELIMINA" IL RICHIEDENTE PUO' ELIMINARE LA PRENOTAZIONE.

È POSSIBILE ACCEDERE A TALE SEZIONE INSERENDO I DATI RICHIESTI DAL SISTEMA.

| ANCONA | Servizio di Prenotazione Online |
|--------|---------------------------------|
| _      | Id. prenotazione web*           |
|        | Codice Fiscale*                 |
|        | Data di Nascita*                |
|        | Indirizzo Email*                |

# PER QUALSIASI ULTERIORE INFORMAZIONE CLICCARE SULL'ICONA "i" PRESENTE SUL TASTO DI CIASCUNA SEZIONE.